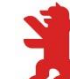

# Anmeldung zum praktischen **P** Studiensemester/ zur Praxisphase über S.A.M.

Büro für Praktikabetreuung und Unternehmensbeziehungen - FB 1

Mit SAM können Sie sich online für die Praxisphase registrieren. Sie finden hier eine Anleitung und die Hinweise zu den verschiedenen Stati, die Ihnen und uns Aufschluss über den jeweiligen Stand Ihrer Praxisphase geben.

- 1. Fristen und Zeiträume in SAM
- 2. Anleitung
- 3. Drei Schritte zur Anmeldung
- 4. Erläuterung der Stati

## 1. FRISTEN UND ZEITRÄUME IN SAM

Start- und Enddatum Anmeldung

Zeitraum, in dem Sie Ihr Praktikum zum jeweiligen Semester mittels der Abgabe (zunächst unter "Anfragen") anmelden können:

01.01. bis 15.03. für das Sommersemester 01.07. bis 15.09. für das Wintersemester bis zur Frist 15.03./15.09. ist <u>mindestens der Annex</u> einzureichen, siehe weiter unten Vorlage B

## Abgabedatum

Nach Beendigung der Praxisphase muss die <u>Praktikumsbestätigung (alternativ das</u> <u>Praktikumszeugnis)</u> bis zu diesem Zeitpunkt hochgeladen werden. (Erhalt Ihrer Leistungspunkte), dies ist bis zum 31.10. (Sommersemester) bzw. bis zum 30.04 (Wintersemester) möglich.

## 2. ANLEITUNG

Die Anmeldung der Praxisphase in SAM erfolgt über die "Abgaben", die Sie unter "Mein Studium" aufrufen können.

| Startseite                      | Mein Studium 🗸        | Anträge & Dokument | ie 🗸   | Vorlesungsverzeichnis           | Mein Profil 🗸           |
|---------------------------------|-----------------------|--------------------|--------|---------------------------------|-------------------------|
|                                 | Stundenplan           | >                  |        |                                 |                         |
| FAQs, Anleitu<br>Falls Sie Ihre | Kursbelegung          | >                  | des ne | euen S.A.MSystems finden Si     | e auf der <u>S.A.M.</u> |
|                                 | Meine Veranstaltungen | >                  | könner | n, helfen wir Ihnen gerne per E | -Mail weiter: sar       |
|                                 | Noteneinsicht         | >                  |        |                                 |                         |
|                                 | Prüfungen             | >                  |        |                                 |                         |
|                                 | Abgaben               | >                  |        |                                 |                         |

Sofern Sie in Ihrem Studium mindestens 100 ECTS erworben haben und sich im 4. Fachsemester oder höher befinden, sollten Sie unter den "Neuen Anfragen" den Abgabetyp Praktikum Ihres Studiums, hier beispielhaft Studiengang Business Administration für das WiSe 2022, sehen.

| S.A.M. Portal                         |                                                           | ß          |
|---------------------------------------|-----------------------------------------------------------|------------|
| Startseite Mein Studium V             | Antråge & Dokumente 🗸 Vorlesungsverzeichnis Mein Profil 🗸 |            |
| Startseite / Mein Studium / Abga      | lben                                                      |            |
| Abgaben                               |                                                           |            |
| Abgabetyp<br>Bitte wählen             | Status     Bitte wählen                                   | Suchen Q   |
|                                       | Es wurden keine Datensätze gefunden.                      |            |
|                                       |                                                           |            |
| Neue Anfragen                         |                                                           |            |
| Titel<br>BA-BUS-Praktikum- WS 2022 Te | Abgabebp<br>st Praktikum                                  | Anfragen > |

Durch Anklicken des Buttons "Anfragen" gelangen Sie zur Bearbeitung Ihrer Abgabe für das Praktikum. Je nach aktuellem Sachverhalt, können Sie der Anleitung Vorlage A oder B folgen.

- Wenn Ihnen zum Zeitpunkt der Anmeldung, Anmeldefristen sind 15.09. (WiSe) und 15.03. (SoSe), die wesentlichen Daten bekannt sind, füllen Sie die relevanten Felder wie unten in Vorlage A angezeigt aus.
- Sollten Sie sich noch im Bewerbungsprozess befinden, nutzen Sie bitte die <u>Vorlage B</u> zum Ausfüllen dieser Seite.

#### Sie nutzen im Folgenden für SCHRITT 1 also Vorlage A oder B

## 3. DREI SCHRITTE ZUR ANMELDUNG IHRER PRAXISPHASE

## **SCHRITT 1**

#### Vorlage A

Bitte ausfüllen, wenn Ihnen die Daten Ihres Praktikums vollständig bzw. weitestgehend bekannt sind, Auszufüllen sind die <u>Pflichtfelder</u> \* plus die Angabe <u>"Wochenstunden"</u>. Die weiteren Angaben sind nicht zwingend erforderlich

Noch unbekannte Daten und nicht erforderliche Pflichtfelder, siehe das nachfolgende Beispiel, füllen Sie bitte mit den Platzhalter "-" oder einem anderen Zeichen aus.

| Startseite     | Mein Studium 🗸                      | Anträge & Dokumente 🗸 | Vorlesungsverzeichnis | Mein Profil 🗸                                 |
|----------------|-------------------------------------|-----------------------|-----------------------|-----------------------------------------------|
| Anfrage er     | stellen                             |                       |                       |                                               |
|                |                                     |                       |                       |                                               |
| Titel / Positi | Bitte hi                            | er lediglich "Pflich  | tpraktikum" ein       | tragen                                        |
| Aufgabenbe     | eschreibung *                       |                       |                       |                                               |
| 3_/            | Dunkto zu lk                        | nan Tätigkaitan si    | nd ausreichend        | der Inhalt Ihrer                              |
| Pra            | visnhase wir                        | d durch das Doku      | ment Aufgaben         | heschreihung" genrüft                         |
| 110            |                                     |                       |                       | sesen cloung geprare                          |
|                |                                     |                       |                       | , iii.                                        |
| - Firmennam    | e/Institutionsname *                |                       |                       | nternetadresse                                |
| = Anschrift (S | - Anschrift (Straße / Hausnummer) * |                       |                       | 2. Adresszeile                                |
| = PLZ *        |                                     | Ort* Berlin           |                       | and *                                         |
| = Zeitraum vo  | n *                                 | bis *                 | <b>P</b>              | Betreuer in der Firma/Institution             |
| 12.0           | 9.2023 =                            | 11.02.202             | .4                    | E-Mail                                        |
| = Bitte        | e alle Pflichtfe                    | elder * zum Prakti    | kumsgeber (Nar        | ne, Anschrift, Land) und Zeitraum ausfüllen 🚽 |
|                |                                     |                       |                       |                                               |
| - Monatliche   | Vergütung                           |                       |                       | Wochenstunden                                 |
| — Urlaubsans   | - Urlaubsanspruch insgesamt         |                       |                       | Wochenstunden, bitte eintragen                |
| - Erstbetreue  | r*                                  |                       |                       | weithetreuer                                  |
| Betre          | euer nicht re                       | levant, hier ein "-'  | odern.n." ein         | tragen                                        |
|                |                                     | ,                     |                       |                                               |
| Speichern      | Abbrechen                           |                       |                       |                                               |

#### Zum Sichern Ihrer Einträge klicken Sie auf Speichern.

| Abgabetyp<br>Bitte wählen | <ul> <li>Status</li> <li>Bitte wählen</li> </ul> | •                                              |                   |                                              |           | Suchen Q     |
|---------------------------|--------------------------------------------------|------------------------------------------------|-------------------|----------------------------------------------|-----------|--------------|
| Titel<br>Pflichtpraktikum |                                                  | Abgabetyp<br>BA-BUS-Praktikum-<br>WS 2022 Test | Erstbetreuer<br>- | Firmenname/Institutionsr<br>Deutsche Bahn AG | Angefragt | Bearbeiten > |

Ihr Status bleibt auf Angefragt

Sie können die Abgabe im nächsten Schritt bzw. zu einem späteren Zeitpunkt weiter bearbeiten.

## SCHRITT 1

### Vorlage B

Bitte nutzen, wenn Sie sich noch im Bewerbungsprozess befinden und Sie sich auch ohne feste Zusage zum Pflichtpraktikum fristgerecht zum Praxissemester anmelden wollen.

| Startseite Mein Studium V                                            | Anträge & Dokumente 🗸 Vorles                                               | ungsverzeichnis                           | Mein Profil 🗸                                                           |  |  |  |
|----------------------------------------------------------------------|----------------------------------------------------------------------------|-------------------------------------------|-------------------------------------------------------------------------|--|--|--|
| Anfrage erstellen                                                    |                                                                            |                                           |                                                                         |  |  |  |
| Titel/Position'<br>Bitte hier lediglich "Pflichtpraktikum" eintragen |                                                                            |                                           |                                                                         |  |  |  |
| Aufgabenbeschreibung*<br>Hier einen H                                | Aufgabenbeschreibung*<br>Hier einen Hinweis, z.B. "folgt in Kürze" angeben |                                           |                                                                         |  |  |  |
| <i>A</i>                                                             | Alle weiteren Pflichtfeld<br>versehen. Nach Erhalt Ih                      | l <mark>er (*) mit "</mark><br>hrer Dokum | -" oder einem anderen Platzhalter<br>ente, siehe beispielhaft Vorlage A |  |  |  |
| Firmenname/Institutionsname *                                        |                                                                            | h                                         | ternetadresse                                                           |  |  |  |
| — Anschrift (Straße / Hausnummer) * —                                |                                                                            | 2                                         | Adresszeile                                                             |  |  |  |
| PLZ*                                                                 | Ort *                                                                      | ——————————————————————————————————————    | and *                                                                   |  |  |  |
| Zeitraum von *                                                       | bis *                                                                      | E                                         | etreuer in der Firma/Institution                                        |  |  |  |
| 31.12.2022         31.12.2022           Anrede         Bitte wählen  |                                                                            | E                                         | Mail                                                                    |  |  |  |
| Telefon -                                                            |                                                                            |                                           |                                                                         |  |  |  |
| Monatliche Vergütung                                                 |                                                                            |                                           | /ochenstunden                                                           |  |  |  |
| Urlaubsanspruch insgesamt                                            |                                                                            |                                           |                                                                         |  |  |  |
| Erstbetreuer *                                                       |                                                                            |                                           | weitbetreuer                                                            |  |  |  |
| Speichern > Abbrechen >                                              |                                                                            |                                           |                                                                         |  |  |  |

Zum Sichern Ihrer Einträge klicken Sie auf Speichern.

| Abgaben                   |                       |                                                |                   |                                          |              |
|---------------------------|-----------------------|------------------------------------------------|-------------------|------------------------------------------|--------------|
| Abgabetyp<br>Bitte wählen | Status ■ Bitte wählen | •                                              |                   |                                          | Suchen Q     |
| Titel<br>Pflichtpraktikum |                       | Abgabetyp<br>BA-BUS-Praktikum-<br>WS 2022 Test | Erstbetreuer<br>- | Firmenname/Institutionsn: Angefragt<br>- | Bearbeiten > |

Ihr Status bleibt auf Angefragt

Sie können die Abgabe im nächsten Schritt bzw. zu einem späteren Zeitpunkt weiter bearbeiten und Ihre Angaben vervollständigen.

## SCHRITT 2

## Ergänzung der Angaben

| Startseite Mein Studium 🗸 Anträge & Dokum                        | ente 🗸 Vorlesungsverzeichnis | Mein Profil 🗸 |                                                                                  |
|------------------------------------------------------------------|------------------------------|---------------|----------------------------------------------------------------------------------|
| Anfrage bearbeiten                                               |                              |               | Dokument generieren                                                              |
| Titel / Position *<br>Pflichtpraktikum                           |                              |               | Dokument<br>Bitte wählen                                                         |
| Aufgabenbeschreibung *                                           |                              |               | Herunterladen >                                                                  |
| Online-Marketing                                                 |                              |               |                                                                                  |
| Social Media                                                     |                              |               |                                                                                  |
| PR                                                               |                              | 0/300         | Dateiupload                                                                      |
| Firmenname/Institutionsname - Sei Kreativ AG                     | Internetadresse              |               | 1. Annex, 2. Vertrag, 3. Aufgabenbeschreibung                                    |
| - Franzstr.12                                                    | Land *                       |               | Datei per Drag'n'Drop hier reinziehen oder klicken<br>um eine Datei auszuwählen. |
| Betreuer ition                                                   | Anrede<br>Bitte wählen       | ~             |                                                                                  |
| E-mail                                                           | Teleion                      |               | Zugeordnete Daten                                                                |
| Zelfraum von         bis           03.10.2022         28.02.2023 |                              |               | Abgabedatum<br>30.04.2023                                                        |
| Monatliche Vergütung                                             | Wochenstunden                |               | Hier ist das Abgabedatum zum                                                     |
| Urlaubsanspruch insgesamt<br>0                                   | 38,5                         |               | Einreichen der Praktikumsbestätigung<br>nach Abschluss der Praxisphase           |
| Gewünschter Erstbetreuer *                                       | Gewünschter Zweitbetreuer    |               | hinterlegt.                                                                      |
| n.n.                                                             |                              |               |                                                                                  |

Sollten Sie nach dem Eintrag auf dieser Seite noch Eingaben oder Dokumente fehlen, klicken Sie bitte nur auf **speichern** (ohne das Häkchen bei "Hiermit bestätige ich …"!), nur dann können Sie die Abgabe zu einem späteren Zeitpunkt nochmal bearbeiten und ergänzen. Der Status Angefragt bleibt erhalten.

## SCHRITT 3

Г

<u>Wurden alle Eingaben vervollständigt und die angefragten 3 Dokumente zur Anmeldung der</u> <u>Praxisphase hochgeladen</u>, kann die Eingabe bestätigt werden. Mit Anklicken der Bestätigung <u>und</u> dem Speichern, senden Sie Ihre Anmeldung zur "Prüfung durch die Verwaltung" ab.

| Hiermit bestätige ich meine Eingaben und erteile die Freigabe für den nächsten Status. (Prüfen durch Verwaltung) |             |  |
|----------------------------------------------------------------------------------------------------|-------------|--|
| Speichern >                                                                                                    | Abbrechen > |  |

Der Status Ihrer Abgabe ändert sich durch das bestätigen in Prüfen durch Verwaltung

Die Erklärung zu den einzelnen Stati finden Sie nachfolgend.

## 4. ERLÄUTERUNGEN DER STATI IN SAM

Der jeweilige Status signalisiert Ihnen (und uns), ob Sie Ihre Abgabe noch bearbeiten können oder nachberabeiten müssen und inwieweit Ihre Angaben vollständig sind. Studierende ändern den Status durch setzen des Häkchens bei "Hiermit bestätige ich..), die Verwaltung prüft und ändert den Status je nach Sachverhalt

| 1. | Angefragt                 | Ihre Abgabe wird von Ihnen bearbeitet und ist noch nicht vollständig,<br>bitte erst bestätigen, wenn alles vollständig ist, <u>sonst nur auf Speichern</u><br><u>klicken.</u>                                                                                                    |
|----|---------------------------|----------------------------------------------------------------------------------------------------|
| 2. | Prüfen durch Verwaltung   | Durch das Bestätigen <b>und</b> Speichern wird ein neuer Status aktiviert. Ihre Eingaben und Dokumente werden geprüft und sie erhalten über einen weiteren Status ein entsprechendes Feedback                                                                                                    |
| 3. | Anmeldung unter Vorbehalt | Ihre Abgabe ist nicht vollständig, es fehlen Dokumente, in der Regel die<br>Aufgabenbeschreibung                                                                                                    |
| 4. | Genehmigt/Offen           | Ihre Praxisphase wurde genehmigt, bitte lassen Sie diesen Status<br>während der Praxisphase bestehen, damit Sie abschließend die<br>Praktikumsbestätigung hochladen können. Wenn Sie dann das<br>Hochladen bestätigen, ist für uns ersichtlich, dass Sie den<br>Praktikumsnachweis hochgeladen haben. |
| 5. | Abgegeben                 | Sie haben die Praktiumsbestätigung/ das Praktiumszeugnis nach<br>Beendigung der Praxisphase hochgeladen, <u>bestätigt und gespeichert</u> ,<br>wir können dies nun prüfen und die Leistungspunkte verbuchen.                                                                                          |
| 6. | Bewertet - Veröffentlicht | Ihre Praxisphase wurde mit Erfolg verbucht, was Sie auch in Ihrer<br>Leistungsünbersicht sehen können.                                                                                                    |
| 7. | Teilpraktikum             | SONDERFALL: Falls jemand 2 Praktika absolviert, wird dies zur besseren Überprüfung dieser Ausnahme mit dem Status "Teilpraktikum" anstelle von "Genehmigt/Offen" versehen.                                                                                                    |

#### Fristen verpasst?

Bitte halten Sie die angegebenen Fristen ein, sollten Sie doch einen Zeitraum, eine Frist versäumt haben, schreiben Sie uns über <u>praxis-studi@hwr-berlin.de</u> oder kontaktieren Sie uns telefonisch 030/30877-1257 oder -1253

Weitere Kontaktdaten und Sprechzeiten finden Sie auf unseren Infoblättern zum Pflichtpraktikum sowie unserer Webseite <u>https://www.hwr-berlin.de/hwr-berlin/fachbereiche-und-bps/fb-1-</u> wirtschaftswissenschaften/studieren-am-fachbereich/praktikum/